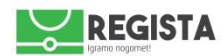

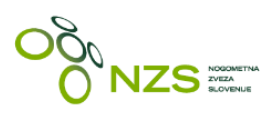

Informacijski sistem NZS - Regista Navodila klubskim uporabnikom za uporabo registracijskega modula

V1.0; 03.03.2016

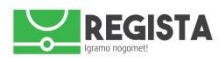

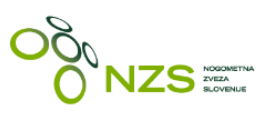

# KAZALO

| 1.  | PRIJAVA V NZS INFORMACIJSKI SISTEM REGISTA | . 2 |
|-----|--------------------------------------------|-----|
| 2.  | SPLOŠNO                                    | . 3 |
| 3.  | ISKANJE IGRALCA                            | . 4 |
| 4.  | NOVA REGISTRACIJA (PRVA REGISTRACIJA)      | . 1 |
| 5.  | PRESTOP/REGISTRACIJA                       | . 3 |
| 6.  | SKLENITEV PROFESIONALNE POGODBE ALI ANEKSA | . 2 |
| 7.  | PREKINITEV PROFESIONALNE POGODBE           | . 3 |
| 8.  | POSOJA IGRALCA                             | . 4 |
| 9.  | SPREMEMBA PODATKOV                         | . 6 |
| 10. | ODDAJA ZDRAVNIŠKEGA POTRDILA               | . 7 |
| 11. | PREGLED SEZNAMA REGISTRACIJSKIH VLOG       | . 9 |

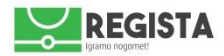

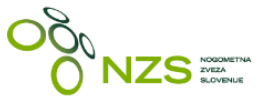

# 1. PRIJAVA V INFORMACIJSKI SISTEM REGISTA

Nogometno-informacijski sistem NZS – spletna aplikacija Regista, ki omogoča registracijo igralcev in igralk (v nadaljevanju »igralcev), se nahaja na spletni strani <u>http://regista.nzs.si</u>.

Sistem Regista je kompatibilen z vsemi najpogosteje uporabljenimi spletnimi brskalniki (Google Chrome, Mozilla Firefox, Opera, Internet Explorer), priporočamo pa uporabo Google Chrome brskalnika.

Za prijavo v sistem potrebujete uporabniško ime in geslo, ki vam bosta poslana na e-naslov, ki ste ga navedli za prejem teh podatkov. Uporabniško ime in geslo vnesete v polja za prijavo v sistem in kliknete **»Prijava«**.

| Prijavite se v NZ   | 'S sister | m Regista |  |
|---------------------|-----------|-----------|--|
| Uporabniško ime     |           |           |  |
|                     |           |           |  |
| Geslo               |           |           |  |
|                     |           |           |  |
| Zapomni si me       |           |           |  |
| Ste pozabili geslo? | Prijava   |           |  |

Po uspešni prijavi se vam prikaže pozdravna stran s hitrimi bližnjicami do bistvenih zadev. V začetni fazi, do začetka sezone 2016/2017, bo v uporabi samo registracijski modul oziroma bližnjici »**Moje registracije**« in **»Zdravniški pregledi«.** 

V kolikor ste geslo pozabili in si ga želite na novo pridobiti, kliknite na **»Ste pozabili geslo?«**, nakar se vam prikaže polje za vnos vašega registriranega e-naslova, na katerega boste prejeli potrditveno povezavo za ponastavitev gesla. V primeru težav nas kontaktirajte na **regista@nzs.si**.

| /nesite vaš e-n | aslov, na katerega vam bomo |
|-----------------|-----------------------------|
| poslali povezav | o za ponastavitev vašega    |
| gesia.          |                             |
| E-pošta         |                             |
|                 |                             |

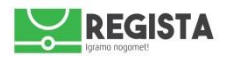

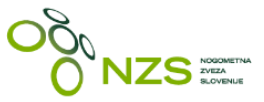

# 2. SPLOŠNO

Po uspešno izvedeni prijavi se pojavi pozdravna stran, kjer so prikazane tudi bližnjice do najbolj bistvenih zadev, ki jih bo klubski uporabnik uporabljal. **Do sezone 2016/2017 bo v uporabi samo registracijski del** (oba sredinska kroga na sliki):

- o Moje registracije (uporabljate za oddajo in pregled vaših registracijskih vlog)
- o Zdravniški pregledi (uporabljate za oddajo in pregled zdravniških potrdil)

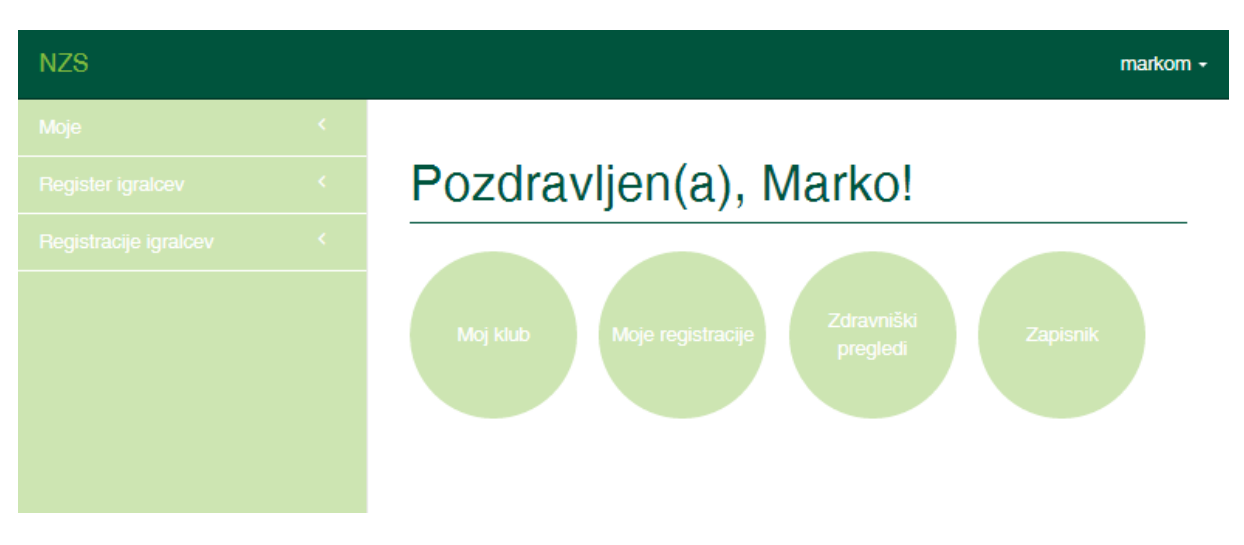

slika3: pozdravna stran po uspešno izvedeni prijavi v sistem Regista

Za oddajo registracijske vloge kliknite na **»Moje registracije«.** Na tej strani so/bodo prikazane vse registracijske vloge, ki ste jih oddali v sistem Regista. Logika oddaje in potrjevanja registracijskih vlog se bistveno ne razlikuje od tiste, ki je že v uporabi. Potek optimalnega procesa obdelave registracijske vloge, po korakih:

#### oddaja vloge s strani klubskega uporabnika -> vloga na RK -> vloga na NZS -> vloga zaključena

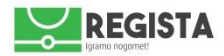

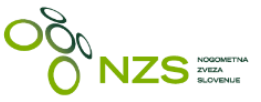

## 3. ISKANJE IGRALCA

1.KORAK – klik na »Moje registracije«

- 2.KORAK klik na »Nova registracija« odpre se glavno iskalno okno za igralca
- 3. KORAK izbira igralca (poiščete igralca, za katerega želite oddati vlogo)

#### Primer A:

#### ŽE OBSTOJEČI IGRALEC

V kolikor gre za že obstoječega igralca, ga lahko poiščete po imenu in priimku ali po njegovi registracijski številki: vnesete reg. številko in kliknete **»Išči«.** V kolikor igralec obstaja v sistemu, bo prikazan med rezultati pod iskalno vrstico. Igralca izberete s klikom na **»Odpri«**, nakar se vam odpre okno, kjer boste lahko izbrali naslednje možnosti:

- prestop
- posoja
- sklenitev profesionalne pogodbe
- prekinitev profesionalne pogodbe
- sprememba podatkov

| Priimek                                           |         |       |               |            |       |  |  |
|---------------------------------------------------|---------|-------|---------------|------------|-------|--|--|
|                                                   |         |       |               |            |       |  |  |
|                                                   |         |       |               |            |       |  |  |
| me                                                |         |       |               |            |       |  |  |
|                                                   |         |       |               |            |       |  |  |
| Datum rojstva                                     |         |       |               |            |       |  |  |
| dd.mm.IIII                                        |         |       |               |            |       |  |  |
| Registracijska številka                           |         |       |               |            |       |  |  |
| 67439                                             |         |       |               |            |       |  |  |
| Išči                                              |         |       |               |            |       |  |  |
| Rezultati                                         |         |       |               |            |       |  |  |
| Iz spodnjega seznama izberite ustreznega igralca: |         |       |               |            |       |  |  |
| Stevilka sportne izkaznice                        | Priimek | Ime   | Datum rojstva | Klub       |       |  |  |
| 67439                                             | Vidmar  | Marko | 13.06.1996    | NK Kočevje | Odpri |  |  |
|                                                   |         |       |               |            |       |  |  |

Nadaljevanje poteka »Prestop« v točki 5

#### Primer B:

#### NOV IGRALEC, KI ŠE NE OBSTAJA V BAZI NZS

V kolikor želite registrirati igralca, ki še nikoli ni bil registriran, potem morate v tem koraku **obvezno** izpolniti podatke:

- Ime
- Priimek
- Datum rojstva

Ko izpolnete te podatke, kliknete na gumb »Išči«. Sistem bo preveril, če v bazi NZS obstaja igralec z vpisanim imenom, priimkom in datumom rojstva. V kolikor ne obstaja, bo ponudil dve opciji:

- Registracija nogomet (izberete za nogomet)
- Registracija futsal (izberete za futsal)

| Priimek                   |
|---------------------------|
| Mežnar                    |
| Ime                       |
| Matej                     |
| Datum rojstva             |
| 01.01.1988                |
| Registracijska številka   |
|                           |
| IŠČI                      |
| Ni najdenih rezultatov!   |
|                           |
| Nova registracija nogomet |
| Nova registracija futsal  |

Nadaljevanje poteka »Nova registracija nogomet« v točki 4

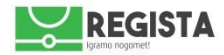

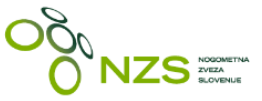

## 4. NOVA REGISTRACIJA (PRVA REGISTRACIJA)

Ko vam sistem ponudi opciji »**Nova registracija nogomet**« in »**Nova registracija futsal**«, izberete ustrezno s klikom na gumb. Odpre se registracijska vloga za prvo registracijo, kjer so osnovni podatki o klubu, imenu in priimku in datumu rojstva igralca že izpolnjeni, vi pa morate obvezno izpolniti polja, ki so na vlogi poimenovana z odebeljenimi črkami.

Obrazložitev polj, katera je možno/potrebno izpolniti:

- Pristojna registracijska komisija izberete registracijsko komisijo, ki je pristojna za obravnavo vloge
- Državljanstvo iz spustnega seznama izberete državljanstvo igralca
- EMŠO obvezno izpolnite le v primeru, če gre za slovenskega državljana
- KZZ obvezno izpolnite le v primeru, če gre za slovenskega državljana
- Spol izberete spol igralca
- E-naslov navedite e-naslov igralca
- Dovoljena uporaba e-naslova izberete da/ne
- Država prebivališča obvezen podatek, katerega izberete iz spustnega seznama
- Naslov obvezen podatek, katerega izbirate iz šifranta že obstoječih naslovov v Sloveniji. V kolikor gre za tuji naslov, ga vpišete prostoročno
- Mesto izberete iz spustnega seznama
- Kraj (tujina) izpolnite, če gre za prebivališče izven Slovenije
- Pošta (tujina) izpolnite, če gre za prebivališče izven Slovenije
- Dovoljena uporaba domačega naslova obvezno izberete da/ne
- Prihod iz tujine označite s kljukico, v kolikor igralec prihaja iz tujine
- Stari (prejšnji) klub navedite tuji klub za katerega je bil igralec registriran pred prestopom
- Država navedite državo tujega kluba za katerega je bil igralec registriran pred prestopom
- Status v prejšnjem klubu navedite status igralca v tujem klubu: amater/profesionalec
- Status v novem klubu navedite status igralca, ki ga bo imel v novem klubu: amater/profesionalec
- Številka pogodbe navedite številko profesionalne pogodbe, sklenjeno med novim klubom in igralcem (samo, če gre za profesionalca)
- Pogodba velja od navedite dan začetka veljavnosti profesionalne pogodbe
- Pogodba velja do navedite dan do katerega velja profesionalna pogodba
- Opomba kluba neobvezno polje, kjer lahko pustite vaš komentar
- Dokumenti pripnite zahtevane dokumente. Tisti, ki niso potrebni bodo pasivni oziroma nanje ne boste mogli klikniti. Obvezni dokumenti so odebeljeni. Priloge:
  - Osebna izkaznica priložite scan osebnega dokumenta igralca
  - o Zdravstvena izkaznica priložite scan zdravstvene izkaznice igralca
  - Fotografija igralca pripnite fotografijo igralca. Fotografija mora biti v dimenzijah 295px X 413px
  - Soglasje za registracijo priložite scan soglasja za registracijo
  - Delovno dovoljenje ali vloga za delovno dovoljenje pripnite samo v primeru, če gre za igralca tujca profesionalca
  - Pogodba pripnite samo, če gre za registracijo profesionalca
  - Druge priloge 1 in 2 možnost dodajanja drugih prilog

Vlogo lahko shranite kot osnutek s klikom na **»shrani**« ali jo oddate na ustrezno registracijsko komisijo (RK) s klikom na **»oddaj vlogo«.** 

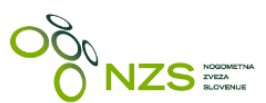

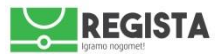

Če ste kakšen obvezno zahtevan podatek pozabili navesti oziroma bi manjkala ena izmed zahtevanih priponk, vloge ne bo možno oddati, sistem pa vas bo sistem na napako opozoril z rdeče obarvanim opozorilom na vrhu vloge ter rdeče označenimi polji, kjer se je pojavila napaka.

Primer vloge za prvo registracijo igralca:

| Registracije igralcev                                             |                   |  |  |  |  |  |
|-------------------------------------------------------------------|-------------------|--|--|--|--|--|
| Seznam registracijskih vlog Nova registracija Zdravniška potrdila |                   |  |  |  |  |  |
| Nova registracija                                                 |                   |  |  |  |  |  |
| Pristojna registracijska komisija                                 |                   |  |  |  |  |  |
| Zastopnik                                                         | Sekretar Marko 🔻  |  |  |  |  |  |
| Pristojna registracijska komisija                                 | MNZ               |  |  |  |  |  |
| Klub                                                              | Klub              |  |  |  |  |  |
| Klub                                                              | ND Slovan 🔻       |  |  |  |  |  |
| Identifikacijski podatki                                          |                   |  |  |  |  |  |
| Priimek                                                           | Mežnar            |  |  |  |  |  |
| Ime                                                               | Marko             |  |  |  |  |  |
| Datum rojstva                                                     | 01.01.1988        |  |  |  |  |  |
| Državlianstvo                                                     | Slovenija         |  |  |  |  |  |
| 5460                                                              |                   |  |  |  |  |  |
| EMSO                                                              | 0101988500045     |  |  |  |  |  |
| KZZ                                                               | 334688            |  |  |  |  |  |
| Spol                                                              | Moški v           |  |  |  |  |  |
| e-naslov                                                          |                   |  |  |  |  |  |
| E-naslov                                                          | mmeznar@gmail.com |  |  |  |  |  |
| Dovoljena uporaba e-naslova                                       | Da                |  |  |  |  |  |
| Naslov prebivališča                                               |                   |  |  |  |  |  |
| Država prebivališča                                               | Slovenija         |  |  |  |  |  |
| Naslov                                                            |                   |  |  |  |  |  |
| Mosto                                                             |                   |  |  |  |  |  |
| MESIO                                                             | Ljubijana *       |  |  |  |  |  |
| Kraj (tujina)                                                     |                   |  |  |  |  |  |
| Pošta                                                             | Pošta             |  |  |  |  |  |
| Dovoljena uporaba domačega naslova                                | Da                |  |  |  |  |  |

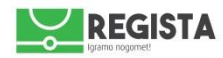

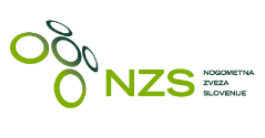

| Prihod iz tujine                  |                  |
|-----------------------------------|------------------|
|                                   | Prihod iz tujine |
| Stari (prejšnji) klub             |                  |
| Država                            |                  |
| Status v starem (prejšnjem) klubu | ¥                |
| Status v novem klubu              |                  |
| Status v novem klubu              | Amater •         |
| Številka pogodbe                  |                  |
| Pogodba velja od                  | dd.mm.IIII       |
| Pogodba velja do                  | dd.mm.IIII       |
| Opomba kluba                      |                  |
| Opomba kluba                      |                  |

## Dokumenti

| Osebna izkaznica         | Izberite datoteko Nobena datota ni izbrana  |
|--------------------------|---------------------------------------------|
| Zdravstvena izkaznica    | Izberite datoteko Nobena datota ni izbrana  |
| Delovno dovoljenje       | Izberite datoteko Nobena datota ni izbrana  |
| Delovno dovoljenje vloga | Izberite datoteko Nobena datot…a ni izbrana |
| Pogodba                  | Izberite datoteko Nobena datot…a ni izbrana |
| Fotografija igralca      | Izberite datoteko Nobena datot…a ni izbrana |
| Soglasje za registracijo | Izberite datoteko Nobena datot…a ni izbrana |
| Druge priloge 1          | Izberite datoteko Nobena datot…a ni izbrana |
| Druge priloge 2          | Izberite datoteko Nobena datot…a ni izbrana |
|                          | Shrani Oddaj vlogo                          |

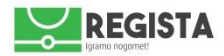

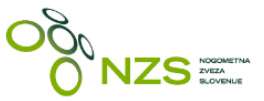

## 5. PRESTOP/REGISTRACIJA

Vlogo »Prestop/registracija« uporabljate za oddajo vloge za:

- Prestop igralca v vaš klub
- Registracijo igralca futsala, če je ta že registriran kot igralec nogometa (posledično bo aktiven v obeh klubih)
- Registracijo igralca za nogomet, če je ta že registriran kot igralec futsala (posledično bo aktiven v obeh klubih)
- Za ponovno prvo registracijo (za igralca, ki je bil neaktiven več kot 30 mesecev, itd.)
- 1. KORAK: klik na »Moje registracije«:

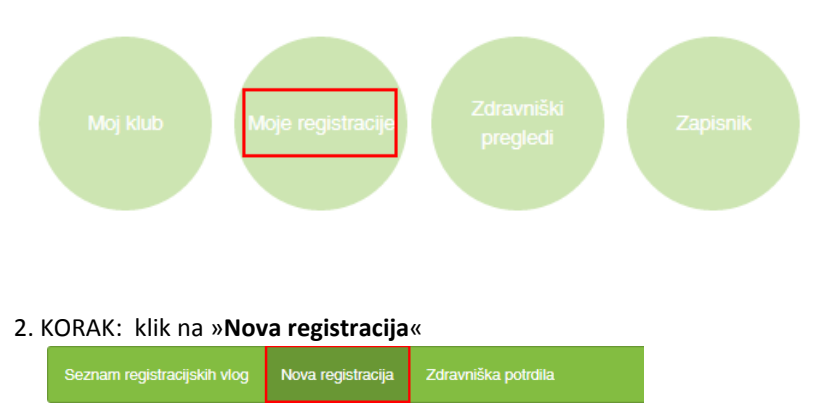

3. KORAK: izbira igralca oziroma iskanje igralca po imenu, priimku ali registracijski številki. Prikaže se seznam z rezultati, nato se klikne na »**Odpri**«, na skrajni desni strani ob imenu igralca:

| Seznam registracijskih vlog                                                   | Nova registracija | Zdravniška pot | rdila         |            |       |  |  |  |
|-------------------------------------------------------------------------------|-------------------|----------------|---------------|------------|-------|--|--|--|
| Priimek                                                                       |                   |                |               |            |       |  |  |  |
| Mežnar                                                                        |                   |                |               |            | ±     |  |  |  |
| Ime                                                                           |                   |                |               |            |       |  |  |  |
| Matej                                                                         |                   |                |               |            |       |  |  |  |
| Datum rojstva                                                                 |                   |                |               |            |       |  |  |  |
| dd.mm.III                                                                     |                   |                |               |            |       |  |  |  |
| Registracijska številka                                                       |                   |                |               |            |       |  |  |  |
|                                                                               | <                 |                |               |            |       |  |  |  |
| IŠČI                                                                          | 1561              |                |               |            |       |  |  |  |
| Rezultati                                                                     |                   |                |               |            |       |  |  |  |
| Iz spodnjega seznama izberite igralca za katerega želite izvesti registracijo |                   |                |               |            |       |  |  |  |
| Številka športne izkaznice                                                    | Priim             | ek Ime         | Datum rojstva | Klub       |       |  |  |  |
| 108801                                                                        | Mežn              | arec Matej     | 31.01.2006    | NK Lesce   | Odpri |  |  |  |
| 24599                                                                         | Mezn              | arič Matej     | 02.01.1981    | ŠD Bukovci | Odpri |  |  |  |
| 22406                                                                         | Mezn              | arič Matej     | 28.09.1981    | ŠD Hajdoše | Odpri |  |  |  |

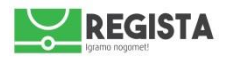

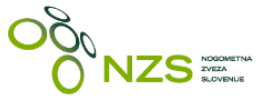

4. KORAK – klik na »**Prestop/Registracija**« ali **»Prestop/Registracija futsal«,** če gre za futsal registracijo. V okvirčku se izpišejo trenutni podatki o igralcu (glej sliko):

| Seznam registracijskih vlog                                                                                | Nova registracija   | Zdravniška po   | trdila        |                       |                      |  |  |  |
|----------------------------------------------------------------------------------------------------|---------------------|-----------------|---------------|-----------------------|----------------------|--|--|--|
| Podatki o igralcu: Mežnarec Matej                                                                          |                     |                 |               |                       |                      |  |  |  |
| Datum rojstva: 31.01.2006 Trenuten klub: NK Lesce   Registracijska številka: 108801 Status igralca: Amater |                     |                 |               |                       |                      |  |  |  |
| Prestop / registracija Sklenitev profesionalne pogodbe/aneksa Prekinitev profesionalne pogodbe Posoja      |                     |                 |               |                       |                      |  |  |  |
| Prestop / registracija - futsal                                                                            | Sklenitev profesion | alne pogodbe/an | eksa - futsal | Prekinitev profesiona | Ine pogodbe - futsal |  |  |  |
| Posoja - futsal                                                                                            |                     |                 |               |                       |                      |  |  |  |
| Sprememba podatkov                                                                                         |                     |                 |               |                       |                      |  |  |  |

5. KORAK – izpolnitev registracijske vloge, ki se odpre po kliku na gumb«Prestop/Registracija« kjer izpolnite sledeča polja:

- Pristojna registracijska komisija izberete registracijsko komisijo, ki je pristojna za obravnavo vloge
- Prihod iz tujine označite s kljukico, v kolikor igralec prihaja iz tujine
- Stari (prejšnji) klub navedite tuji klub za katerega je bil igralec registriran pred prestopom
- Država navedite državo tujega kluba za katerega je bil igralec registriran pred prestopom
- Status v prejšnjem klubu navedite status igralca v tujem klubu: amater/profesionalec
- Status v novem klubu navedite status igralca, ki ga bo imel v novem klubu: amater/profesionalec
- Številka pogodbe navedite številko profesionalne pogodbe, sklenjeno med novim klubom in igralcem (samo, če gre za profesionalca)
- Pogodba velja od navedite dan začetka veljavnosti profesionalne pogodbe
- Pogodba velja do navedite dan, do katerega velja profesionalna pogodba
- Opomba kluba neobvezno polje, kjer lahko pustite vaš komentar
- Dokumenti pripnite zahtevane dokumente. Tisti, ki niso potrebni bodo pasivni oziroma nanje ne boste mogli klikniti. Obvezni dokumenti so odebeljeni. Priloge:
  - Osebna izkaznica priložite scan osebnega dokumenta igralca
  - Zdravstvena izkaznica priložite scan zdravstvene izkaznice igralca
  - Fotografija igralca pripnite fotografijo igralca. <u>Fotografija mora biti v dimenzijah 295px X</u> <u>413px</u>
  - Soglasje za registracijo priložite scan soglasja za registracijo
  - Izpisnica priložite izpisnico
  - Plačilo nadomestila priložite potrdilo o plačilu nadomestila
  - Delovno dovoljenje ali vloga za delovno dovoljenje pripnite samo v primeru, če registrirate igralca tujca profesionalca
  - Pogodba pripnite samo, če gre za registracijo profesionalca
  - Druge priloge 1 in 2 možnost dodajanja drugih prilog

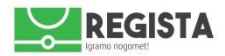

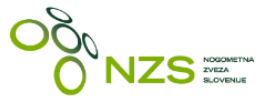

V kolikor gre za prestop mladoletnega igralca iz tujine, je vlogi potrebno pripeti še sledeče dokumente:

- Pogodba o zaposlitvi igralec
- Delovno dovoljenje igralčevi starši
- Delovno dovoljenje igralec
- Dokazilo identiteti&nacionalnosti igralčevi starši
- Dokazilo o datumu rojstva (rojstni list) igralec
- Dokazilo o identiteti&nacionalnosti igralec
- Dokazilo o prebivališču igralec
- Dokazilo o prebivališču –igralčevi starši
- Dokazilo o razdalji pravila »50 km«

- Dokazilo o soglasju zveze, ki jo igralec zapušča
- Dokumenti o akademskem izobraževanju
- o Dokumenti o namestitvi in oskrbi
- o Dokumenti o nogometnem izobraževanju
- Dovoljenje staršev
- Pogodba o zaposlitvi igralčevi starši
- Pogodba o zaposlitvi igralec
- Zahtevek za odobritev mednarodnega certifikata
- o Zahtevek za odobritev prve registracije

© 2016.

7. KORAK – ko je vloga uspešno oddana se vam prikaže pregled oddane vloge, katere ni več možno urejati. Llahko zgolj oddate »**Dopolnitev vloge**«, v kolikor ste kaj pozabili pripeti. Z rdečo sta označeni polji:

• Tiskaj vlogo – kliknite tukaj, če želite natisniti vlogo, ki ste jo oddali na RK

6. KORAK – oddaja vloge: registracijsko vlogo oddate s klikom na gumb »Oddaj vlogo«

• Vloga na RK – je trenutni status vaše regsitracijske vloge; več o statusih v nadaljevanju navodil

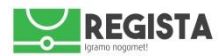

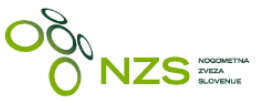

### Primer vloge za prestop/registracijo igralca:

# Prestop / registracija - 00204 / Mežnarec Matej (31.01.2006)

Zgodovina igralica Tiskaj vlogo Spremenjeno v vloga na ric 1.3.2010. 12:03 Ustvaril Sekvetar Jože ob 1.3.2010. 12:03 Posodobil Sekvetar Jože ob 1.3.2010. 12:03 Vogana Igralica

| Dopolnitev vloge                                       |                |          |      |
|--------------------------------------------------------|----------------|----------|------|
| Prestop / registracija - 0020                          | 04             |          |      |
| Pristojna registracijska komisija:                     | MNZ            |          |      |
| Nogometni klub:                                        | ND Slovan      |          |      |
| Zastopnik:                                             | Sekretar Jože  |          |      |
| Priimek in ime igralca:                                | Mežnarec Matej |          |      |
| Datum rojstva:                                         | 31.01.2006     |          |      |
| Emšo:                                                  | 3101006500058  |          |      |
| Kzz:                                                   | 47178025       |          |      |
| Spol:                                                  | Moški          |          |      |
| Državljanstvo:                                         | Slovenija      |          |      |
| Registracijska številka:                               | 108801         |          |      |
| Prihod iz tujine:                                      | Ne             |          |      |
| Stari (prejšnji) klub:                                 | -              |          |      |
| Država:                                                | -              |          |      |
| Status v starem (prejšnjem) klubu:                     |                |          |      |
| Status v novem klubu:                                  | Amater         |          |      |
| Številka pogodbe:                                      | -              |          |      |
| Veljavnost pogodbe v novem klubu (za profesionalce):   | od - do -      |          |      |
| Številka pogodbe v novem klubu (za profesionalce):     | -              |          |      |
| Opomba kluba:                                          | test           |          |      |
| Priloge                                                |                |          |      |
| Osebna izkaznica                                       |                |          |      |
| Sporazum o mešanem nogometu                            |                |          |      |
| Pogodba                                                |                |          |      |
| Izpisnica                                              |                |          |      |
| Plačilo nadomestila                                    |                |          |      |
| Fotografija igralca                                    | ✓ Podrobnosti  |          |      |
| Soglasje za registracijo                               | ✓ Podrobnosti  |          |      |
| Druge priloge 1                                        |                |          |      |
| Druge priloge 2                                        | -              |          |      |
| Kraj:                                                  |                | Datum:   |      |
| Zakoniti zastopnik kluba: -                            |                | Podpis:  | m.p. |
| Igralec:                                               |                | Podpis:  |      |
| Zakoniti zastopnik igralca:                            |                | Podpis*: |      |
| *Podpis je potreben kadar gre za mladoletnega igralca. |                |          |      |

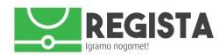

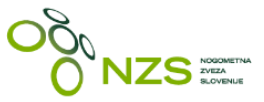

## 6. SKLENITEV PROFESIONALNE POGODBE ALI ANEKSA

Opcijo »Sklenitev profesionalne pogodbe« uporabite za oddajo vloge za sklenitev nove pogodbe ali aneksa s profesionalnim igralcem nogometa v vašem klubu.

KORAKI od 1 do 3: enako kot pri »Prestop« (glej prejšnjo stran)

4. KORAK: klik na opcijo »Sklenitev profesionalne pogodbe/aneksa«

5. KORAK: izpolnitev vloge, ki se prikaže, in sicer:

- Številka pogodbe navedite številko profesionalne pogodbe, sklenjeno med vašim klubom in igralcem ٠ (samo, če gre za profesionalca)
- Pogodba velja od navedite dan začetka veljavnosti profesionalne pogodbe •
- ٠ Pogodba velja do – navedite dan, do katerega velja profesionalna pogodba
- Opomba kluba neobvezno polje, kjer lahko pustite vaš komentar; v kolikor vlagate aneks, to ustrezno • navedite v tem polju
- Dokumenti pripnite zahtevane dokumente (»Pogodba«), opcijsko tudi »Druge priloge« 0

6. KORAK: oddaja vloge s klikom na »Oddaj vlogo« «; vlogo si kot osnutek lahko shranite med vaše registracijske vloge s klikom na gumb »Shrani«. Osnutek vloge bo samo pri vas in kot aktivna vloga ne bo oddan na NZS.

Pregled vloge za »Sklenitev profesionalne pogodbe/aneksa«:

#### Registracije igralcev

cih vlog Nova registracija Zdravniška potrdila

| Sklenitev profesional (24.01.1987) | ne pogodbe/aneksa / Suarez Luis              |
|------------------------------------|----------------------------------------------|
| Pogodba                            |                                              |
| Zastopnik                          | Sekretar Jože                                |
| Ŝtevilka pogodbe                   | 01-LS-2016                                   |
| Pogodba velja od                   | 01.07.2015                                   |
| Pogodba velja do                   | 30.06.2016                                   |
| Opomba kluba                       |                                              |
| Opomba kluba                       |                                              |
| Dokumenti                          |                                              |
| Pogodba                            | Izberite datoteko pogodba.jpg<br>100%        |
| Druge priloge 1                    | Izberite datoteko Nobena datoteka ni izbrana |
| Druge priloge 2                    | Izberite datoteko Nobena datoteka ni izbrana |
|                                    | Shrani Oddaj vlogo                           |

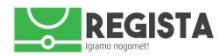

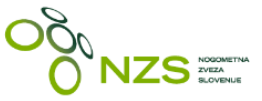

## 7. PREKINITEV PROFESIONALNE POGODBE

Opcijo »**Prekinitev profesionalne pogodbe**« uporabite za oddajo vloge za prekinitev pogodbe ali aneksa s profesionalnim igralcem nogometa v **vašem** klubu.

KORAKI od 1 do 3: enako kot pri »Prestop« (glej prejšnjo stran)

4. KORAK: klik na opcijo »Prekinitev profesionalne pogodbe«

5. KORAK: izpolnitev vloge, ki se prikaže, in sicer:

- Številka pogodbe navedite številko profesionalne pogodbe, sklenjeno med vašim klubom in igralcem (samo, če gre za profesionalca)
- Pogodba velja od navedite dan začetka veljavnosti profesionalne pogodbe
- Pogodba velja do navedite dan, do katerega velja profesionalna pogodba
- Opomba kluba neobvezno polje, kjer lahko pustite vaš komentar
- o Dokumenti pripnite zahtevane dokumente (»Pogodba«), opcijsko tudi »Druge priloge«

6. KORAK: oddaja vloge s klikom na »**Oddaj vlogo**«; vlogo si kot osnutek lahko shranite med vaše registracijske vloge s klikom na gumb »**Shrani**«. Osnutek vloge bo samo pri vas in kot aktivna vloga ne bo oddan na NZS.

Pregled vloge za »Prekinitev profesionalne pogodbe«:

#### Registracije igralcev

Prekinitev pogodbe

Seznam registracijskih vlog Nova registracija Zdravniška potrdila

Prekinitev profesionalne pogodbe / Suarez Luis (24.01.1987)

| Zastopnik                     | Sekretar Marko *                                    |
|-------------------------------|-----------------------------------------------------|
| Številka pogodbe              | 01-LS-2018                                          |
| Datum prekinitve              | 01.03.2016                                          |
| Dokumenti                     |                                                     |
| Sporazum o prekinitvi pogodbe | Izberite datoteko sporazum-o-prekinitvi.pdf<br>100% |
|                               | Shrani Oddaj vlogo                                  |

Vsako z vaše strani oddano vlogo si lahko po uspešni oddaji vloge natisnete s klikom na povezavo »Tisk vloge«, ki se pojavi, takoj ko oddate vlogo na NZS.

| Prekinitev profesionalne pogodbe - 002 | 05 / Suarez |
|----------------------------------------|-------------|
| Luis (24.01.1987)                      |             |

| Zgodovina T | Tiskaj | Spremenjeno v vloga na rk: | Ustvaril <i>Sekretar Marko</i> ob | Posodobil Sekretar Marko ob | Vloga na RK |
|-------------|--------|----------------------------|-----------------------------------|-----------------------------|-------------|
| igralca v   | vlogo  | 1.3.2016. 13:03            | 1.3.2016. 13:03                   | 1.3.2016. 13:03             |             |

Vsaka z vaše strani oddana vloga bo vidna v vašem seznamu registracijskih vlog, če kliknete na »**Moje** registracije«.

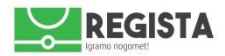

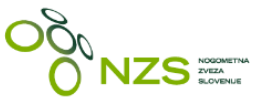

## 8. POSOJA IGRALCA

Opcijo »**Posoja igralca**« uporabite za oddajo vloge za posojo igralca.

KORAKI od 1 do 3: enako kot pri »Prestop« (glej stran 8)

4. KORAK: klik na opcijo »Posoja«

5. KORAK: izpolnitev polj na vlogi, ki se prikaže, in sicer:

- Posoja iz kluba navedite klub, iz katerega prihaja igralec na posojo v nov klub
- Številka pogodbe navedite številko pogodbe o posoji, sklenjeno med novim klubom in igralcem
- Pogodba velja od navedite dan začetka veljavnosti pogodbe o posoji
- Pogodba velja do navedite dan, do katerega velja pogodba o posoji
- Opomba kluba neobvezno polje, kjer lahko vpišete vaš komentar
- Dokumenti pripnite zahtevane dokumente:
  - o Fotografija igralca . Fotografija mora biti v dimenzijah 295px X 413px
  - o Soglasje za registracijo izpolnjeno soglasje in podpisano s strani igralca
  - Pogodba o posoji
  - o Izpisnica
  - Druge priloge, če je potrebno

6. KORAK: oddaja vloge s klikom na »**Oddaj vlogo**« «; vlogo si kot osnutek lahko shranite med vaše registracijske vloge s klikom na gumb »**Shrani**«. Osnutek vloge bo samo pri vas in kot aktivna vloga ne bo oddan na NZS.

Opomba: v kolikor izvajate posojo profesionalca in z njem želite skleniti profesionalno pogodbo, potem najprej izvedite proces »**Posoja**«, nato pa še »**Sklenitev profesionalne pogodbe**«.

Vsako z vaše strani oddano vlogo si lahko po uspešni oddaji vloge natisnete s klikom na povezavo »Tisk vloge«, ki se pojavi, takoj ko oddate vlogo na NZS.

Vsaka z vaše strani oddana vloga bo vidna v vašem seznamu registracijskih vlog, če kliknete na »**Moje** registracije«.

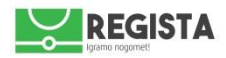

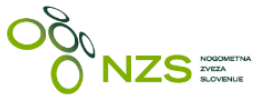

## Pregled vloge za »Sklenitev posoje« - z rdečo so označena polja, katera je potrebno ovezno izpolniti:

| Posoja / Balažic David (<br>Pristojna registracijska komisija | 02.12.1987)                                    |  |  |  |  |  |
|---------------------------------------------------------------|------------------------------------------------|--|--|--|--|--|
| setopnik Sekretar Milan                                       |                                                |  |  |  |  |  |
| Pristojna registracijska komisija                             | MNZ                                            |  |  |  |  |  |
| Klub                                                          |                                                |  |  |  |  |  |
| Klub                                                          | ND Slovan                                      |  |  |  |  |  |
| Opomba kluba                                                  |                                                |  |  |  |  |  |
| Opomba kluba                                                  |                                                |  |  |  |  |  |
|                                                               |                                                |  |  |  |  |  |
| Posoja                                                        |                                                |  |  |  |  |  |
| Posoja iz kluba                                               | NK Dokležovje * 1                              |  |  |  |  |  |
| Številka pogodbe                                              | 01-POSOJA-2010                                 |  |  |  |  |  |
| Pogodba velja od                                              | 01.01.2010                                     |  |  |  |  |  |
| Pogodba velja do                                              | 30.00.2010                                     |  |  |  |  |  |
| Dokumenti                                                     |                                                |  |  |  |  |  |
| Fotografija igralca                                           | Izberite datoteko hans-jorg-butt.png<br>100%   |  |  |  |  |  |
| Soglasje za registracijo                                      | lizberite datoteko) hans-jorg-butt.png<br>100% |  |  |  |  |  |
| Pogodba                                                       | Izberite datoteko hans-jorg-butt.png<br>100%   |  |  |  |  |  |
| Izpisnica                                                     | Izberite datoteko Nobena datoteka ni izbrana   |  |  |  |  |  |
| Druge priloge 1                                               | Izberite datoteko Nobena datoteka ni izbrana   |  |  |  |  |  |
| Druge priloge 2                                               | Izberite datoteko Nobena datoteka ni izbrana   |  |  |  |  |  |
|                                                               | Shrani Oddaj vlogo                             |  |  |  |  |  |

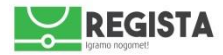

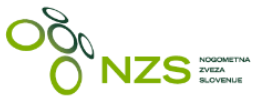

## 9. SPREMEMBA PODATKOV

Vlogo za spremembo podatkov se uporablja za spremembo podatkov igralca, za izdajo duplikata igralca ter za prekinitev posoje ter mešanega nogometa.

KORAKI od 1 do 3: enako kot pri »Prestop« (glej stran 8)

4. KORAK: klik na opcijo »Sprememba podatkov«

5. KORAK: izpolnitev polj na vlogi, ki se prikaže, in sicer:

- Opomba kluba vnesite vaš komentar in opišite vašo zahtevo
- Druge priloge več možnih polj za pripenjanje priponk, ki se tičejo obravnavane zadeve (osebni dokument, sporazum o prekinitvi posoje, izjava, itd...)

Pregled vloge, z rdečo so označena polja, ki jih je izpolnil klubski uporabnik:

## Registracije igralcev

| Seznam registracijskih vlog Nova registracija | Zdravniška potrdila                                                 |     |  |  |  |  |  |  |  |  |
|-----------------------------------------------|---------------------------------------------------------------------|-----|--|--|--|--|--|--|--|--|
| Sprememba podatkov / Cekin Marko (16.03.1983) |                                                                     |     |  |  |  |  |  |  |  |  |
| Zastopnik                                     | Sekretar Gregor                                                     | •   |  |  |  |  |  |  |  |  |
| Opomba kluba                                  | Erosimo za spremembo primka - ustrezna dokumentacija je v priponki- |     |  |  |  |  |  |  |  |  |
|                                               |                                                                     |     |  |  |  |  |  |  |  |  |
|                                               |                                                                     |     |  |  |  |  |  |  |  |  |
|                                               |                                                                     |     |  |  |  |  |  |  |  |  |
|                                               |                                                                     | -11 |  |  |  |  |  |  |  |  |
| Dokumenti                                     |                                                                     |     |  |  |  |  |  |  |  |  |
| Druge priloge 1                               | Izberite datoteko potni-list.jpg                                    |     |  |  |  |  |  |  |  |  |
| Druge priloge 2                               | Izberite datoteko Nobena datoteka ni izbrana                        |     |  |  |  |  |  |  |  |  |
| Druge priloge 3                               | Izberite datoteko Nobena datoteka ni izbrana                        |     |  |  |  |  |  |  |  |  |
|                                               | Shrani Oddaj vlogo                                                  |     |  |  |  |  |  |  |  |  |

Vsako z vaše strani oddano vlogo si lahko po uspešni oddaji vloge natisnete s klikom na povezavo »Tisk vloge«, ki se pojavi, takoj ko oddate vlogo na NZS.

Vsaka z vaše strani oddana vloga bo vidna v vašem seznamu registracijskih vlog, če kliknete na »**Moje** registracije«.

| Sprememba podatkov - 00206 / Cekin Marko (16.03.1983) |                   |              |                                            |                                             |                                              |             |
|-------------------------------------------------------|-------------------|--------------|--------------------------------------------|---------------------------------------------|----------------------------------------------|-------------|
|                                                       | Zgodovina igralca | Tiskaj vlogo | Spremenjeno v vloga na rk: 1.3.2016. 13:51 | Ustvaril Sekretar Gregor ob 1.3.2016. 13:51 | Posodobil Sekretar Gregor ob 1.3.2010. 13:51 | Vloga na RK |
|                                                       |                   |              |                                            |                                             |                                              |             |

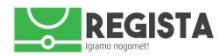

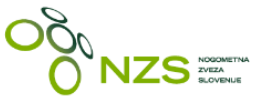

# 10. ODDAJA ZDRAVNIŠKEGA POTRDILA

Za oddajo novega zdravniškega pregleda kliknite na **»Zdravniški pregledi**«. Na tej strani bodo prikazani tudi zdravniški pregledi, ki ste jih že oddali v sistem Regista.

Za oddajo novega zdravniškega potrdila kliknite na »**Zdravniški pregledi**« in potem na »Kreiraj novo zdravniško potrdilo«. Odpre se vam obrazec, kamor vpišete sledeče vrednosti:

- o Polje »Oseba« poiščete igralca, za katerega želite oddati zdravniško potrdilo
- o Polje »Veljavno do« vpišete datum, do katerega je veljavno zdravniško potrdilo
- o Polje »PZP člani« obkljukate, v kolikor gre za Posebno zdravniško potrdilo za člane
- o Polje »PZP mladinci« obkljukate, v kolikor gre za Posebno zdravniško potrdillo za mladince
- Priponka »Zdravniško potrdilo« kliknete na »Izberite datoteko« in vstavite scan/sliko zdravniškega potrdila

Zdravniško potrdilo oddate na NZS s klikom na gumb »Oddaj vlogo«.

Korak 1: klik na »Zdravniški pregledi«

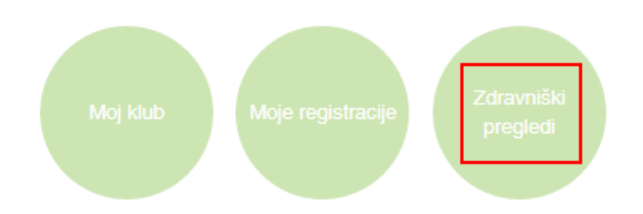

κοrak 2: klik na »Kreiraj novo Zdravniško potrdilo"

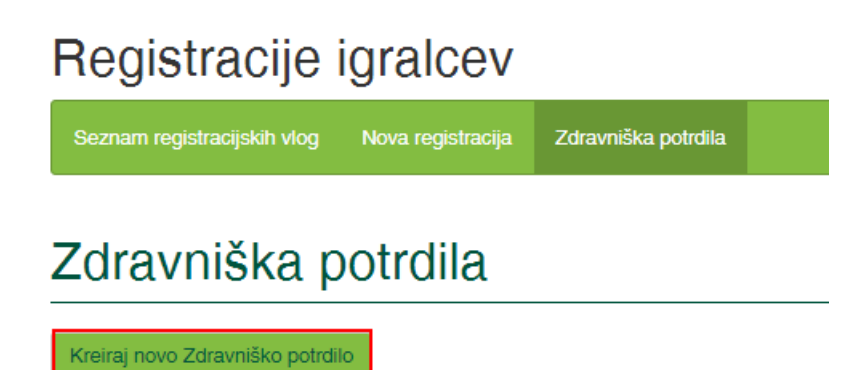

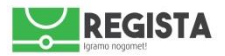

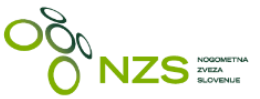

Korak 3: izpolnite vlogo za oddajo zdavniškega potrdila:

- V kolikor gre za posebno zdravniško potrdilo za člane, dodajte kljukico pri PZP-Člani
- V kolikor gre za posebno zdravniško potrdilo za mladince, dodajte kljukico pri PZP-Mladinci

Opomba: v kolikor je starost igralca 17+, zgoraj omenjeni možnosti ne bosta na voljo.

| Registracije igralcev                                                                          |             |           |    |
|------------------------------------------------------------------------------------------------|-------------|-----------|----|
| Seznam registracijskih vlog Nova registracija Zdravniška potrdila                              |             |           |    |
|                                                                                                | Ustvaril ob | Posodobil | ob |
|                                                                                                |             |           |    |
| Oseba                                                                                          |             |           |    |
| 29845 - Majcen Aleksander (06.01.1979)                                                         |             | ×         | ٣  |
| Zastopnik<br>FC Koper sekretar FC Koper (26.01.1980)                                           |             | ×         | Ŧ  |
| Veljavno do<br>30.06.2016                                                                      |             |           |    |
| PZP - člani<br>Polji, ki sta ponujeni za izpolnjevanje, glede na igralčevo s<br>PZP - mladinci | starost     |           |    |
| Zdravniško potrdilo<br>Izberite datoteko batii.jpg<br>100%                                     |             |           |    |
| Oddaj vlogo                                                                                    |             |           |    |

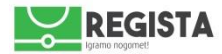

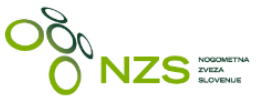

## **11. PREGLED SEZNAMA REGISTRACIJSKIH VLOG**

Po kliku na povezavo na »Moje registracije« se vam prikaže okno, kjer boste imeli vpogled v vse registracijske vloge oddane z vaše strani. Vloge lahko filtrirate preko uporabe filtrov, pri čemer svetujemo predvsem uporabo »**Status**«:

- Priprava vloge (so vloge, ki ste si jih shranili kot osnutek in jih niste oddali na RK)
- Vloga na RK (pomeni, da je vaša registracijska vloga oddana in v obdelavi na RK)
- Vloga na NZS (pomeni, da je vaša registracijska vloga oddana in v obdelavi na NZS)
- Vloga zaključena (pomeni, da je vaša registracijska vloga uspešno obdelana in zaključena)
- Dopolnitev vloge (pomeni, da je RK ali NZS zavrnil vašo vlogo nazaj v urejanje)

#### Vse s strani RK zavrnjene vloge se bodo v vašen seznamu prikazale kot »Dopolnitev vloge«.

Filtri:

- Tip igre
- Zvrst vloge
- Registracijska številka
- Klub
- Ime
- Priimek
- Datum rojstva
- Prihod iz tujine
- Status
- Status v novem klubu

#### Registracije

Priprava vloge 🚯 Dopolnitev vloge 🚺 Mednarodna komisija NZS 🚺 Vloga na RK 🛐 Vloga na NZS 🚺 Vloga zaključena 🕕 Vloga zavrnjena 🕦

Registracije

|                             | Tip igre                  | Zvrst vloge           | Registraci     | ska številka | Klub    | Im         | e         | Priimek     |                    | Datum rojstva | Prihod iz tujine              |             |
|-----------------------------|---------------------------|-----------------------|----------------|--------------|---------|------------|-----------|-------------|--------------------|---------------|-------------------------------|-------------|
|                             | Vse                       | * Vse                 | •              |              |         |            |           |             |                    |               | Vse                           | •           |
| Status Status v novem klubu |                           |                       |                |              |         |            |           |             |                    |               |                               |             |
|                             | Vse                       | • Vse                 | •              |              |         |            |           |             |                    |               |                               |             |
|                             | Filter                    |                       |                |              |         |            |           |             |                    |               |                               |             |
| Г                           |                           |                       | Begistracijska |              |         | Datum      | Prihod Iz |             |                    | Datum         |                               |             |
| 6                           | Zvrst Vloge               | Klub                  | Številka       | Priimek      | Ime     | Rojstva    | Tujine    | Status      | Ustvarjeno         | Registracije  | Ime                           | Ukrepi      |
|                             | Nova registracija         | NK Krka               | -              | Brkljača     | Marko   | 07.02.1985 | V         | Vloga na RK | 3.3.2016.<br>14:01 | -             | Nogometna zveza<br>Slovenije  | Podrobnosti |
| 6                           | Nova registracija         | ND Lendava 1903       | -              | Dodlek       | Antonio | 05.07.1988 | ~         | Vloga na RK | 3.3.2016.<br>13:57 | _             | Nogometna zveza<br>Slovenije  | Podrobnosti |
|                             | Prestop /<br>registracija | NK Čarda<br>Martjanci | 19342          | Vogrinčič    | Simon   | 20.04.1981 | ~         | Vloga na RK | 3.3.2016.<br>13:51 | -             | Nogometna zveza.<br>Slovenije | Podrobnosti |
|                             | Durature /                |                       |                |              |         |            |           |             |                    |               |                               |             |